## ID Kaardi lisa/plugina lubamine Mozilla Firefox veebilehitsejas.

1. Kliki Mozilla lehitseja paremas üleval nurgas olevale menüü nupule

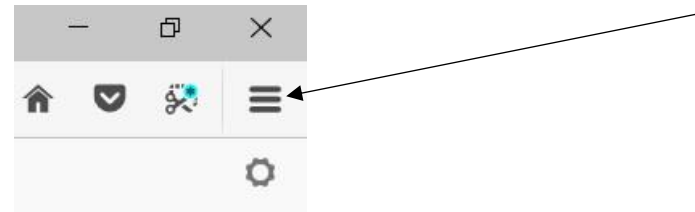

## 2. Vali avanenud menüüst Lisad

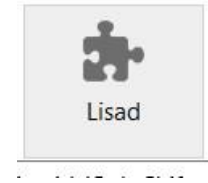

## 3. Vasakult menust vali Laiendused

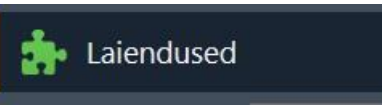

4. Kõigi ID-Kaardiga seotud lisadele pead vajuta Luba mis on lisa taga kirjas nupu peal

| +       | Eirefox about:addons |    |                                                                                  | C | Q. Otsi |                | ☆自      | ∔ ń  | ◙     | 50 |
|---------|----------------------|----|----------------------------------------------------------------------------------|---|---------|----------------|---------|------|-------|----|
|         | Hangi lisasid        |    |                                                                                  |   |         | 🗘 • Otsi kõiki | lisasid |      |       | ٩  |
| ÷       | Laiendused           | 0  | Browsing Protection by F-Secure AEGUV (keelatud)                                 |   |         |                |         | Luba | a     |    |
| 1       | Välimus              |    | Protects your encrypted browsing. Veel                                           |   |         |                |         |      |       |    |
|         | Pluginad             | iD | Firefox PKCS11 loader AEGUV<br>Allows to authenticate with Estonian ID Card Veel |   |         |                |         |      | Keela | a  |
| <b></b> | Teenused             | iD | Token signing (keelatud)<br>Use your eID smart card on the web Veel              |   |         |                |         |      | Luba  | 3  |

5. Lõpuks peab pilt välja nägema selline

| + | Errefox about:addons |    |                                                   | G | Q, Otsi |    |          | 合直         | + 1 | ł | •     | 8 |
|---|----------------------|----|---------------------------------------------------|---|---------|----|----------|------------|-----|---|-------|---|
| é | Hangi lisasid        |    |                                                   |   |         | ¢٠ | Otsi kõi | ki lisasid |     |   |       | P |
| à | Laiendused           | 0  | Browsing Protection by F-Secure AEGUV             |   |         |    |          |            |     | k | (eela |   |
| 1 | Välimus              |    | Protects your encrypted browsing. Veen            |   |         |    |          |            |     |   |       |   |
| - | Pluginad             | iD | Allows to authenticate with Estonian ID Card Veel |   |         |    |          |            |     | k | leela |   |
|   | Teenused             |    | Token signing                                     |   |         |    |          |            |     |   |       |   |
|   |                      | D  | Use your eID smart card on the web Veel           |   |         |    |          |            |     | k | leela |   |